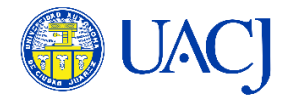

# Manual de inicio

# Instrucciones para trabajar su curso en línea

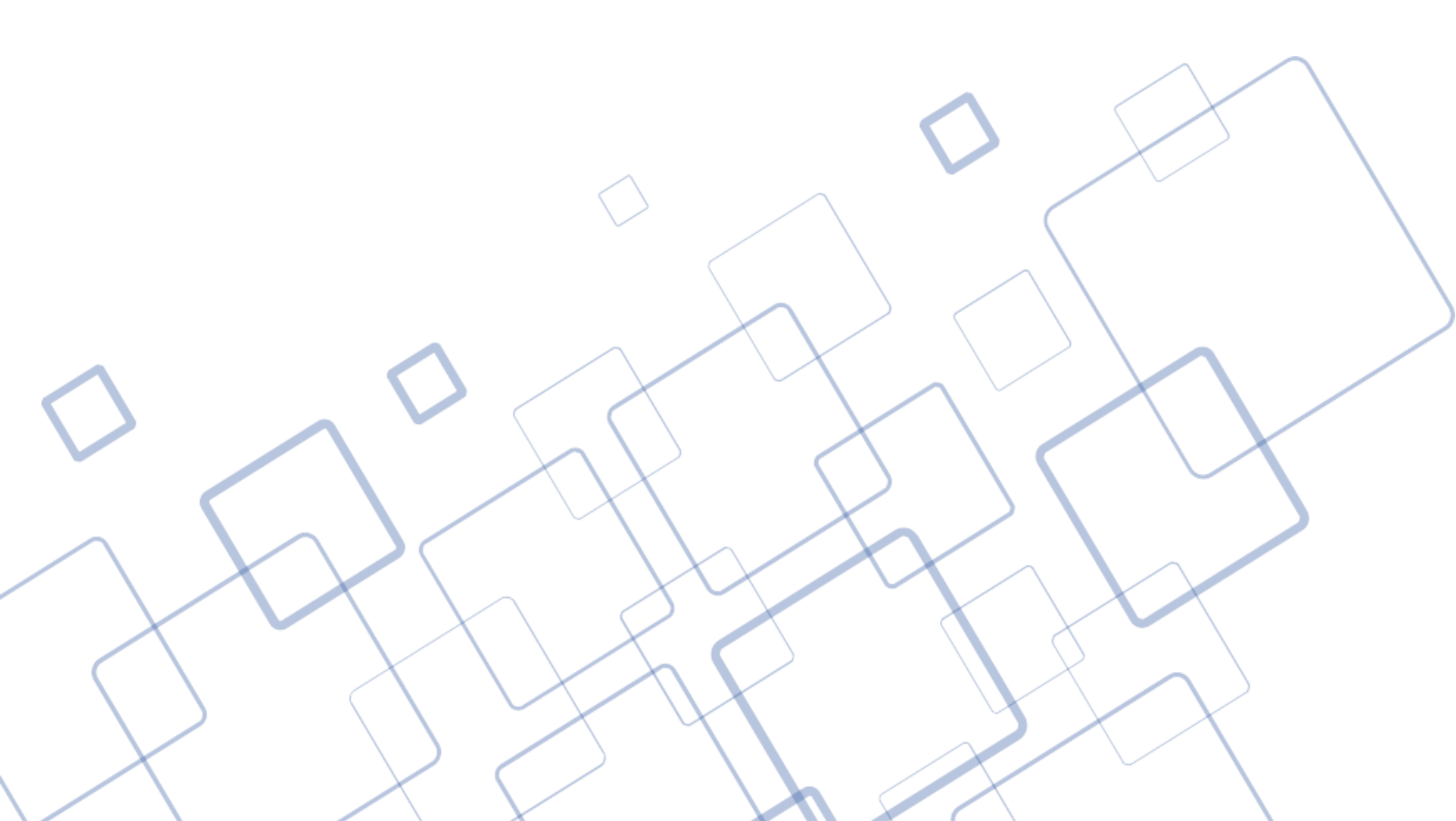

## Contenidos

| Sobre la modalidad                             |
|------------------------------------------------|
| Conociendo la estructura del curso3            |
| Pestaña de Introducción4                       |
| Ficha de identificación del docente titular4   |
| Video de presentación del docente4             |
| Video de introducción al curso4                |
| Cronograma de actividades4                     |
| Pestañas de módulos semanales4                 |
| Sección de Indicaciones5                       |
| Sección de Recursos                            |
| Sección de Actividades                         |
| Comunicación dentro del curso8                 |
| Foro de dudas                                  |
| Mensajes directos                              |
| Correo del docente10                           |
| Evaluación10                                   |
| Calificaciones                                 |
| Retroalimentación10                            |
| Dudas frecuentes y áreas de apoyo al usuario10 |

#### Sobre la modalidad

Este curso se trabaja en la *modalidad en línea*, ésta se caracteriza porque el estudiante y el docente no coinciden en tiempo y lugar, es decir, no tendrá sesiones en salón de clase, ni tampoco por medio de videoconferencia.

El curso estará disponible todos los días de lunes a domingo en cualquier horario. Los estudiantes podrán revisar el material correspondiente, realizar las actividades y entregarlas en cualquier momento durante el lapso de tiempo especificado para cada actividad.

Cada curso maneja tiempos distintos de entrega por lo que es importante que revise a detalle los días de inicio y cierre de cada actividad.

#### Conociendo la estructura del curso

El curso se estructura en 3 columnas principales:

| Curso Partic                                                                            | spantes Calificaciones Banco de preguntas Competencias                                                   |                                                                                                    |
|-----------------------------------------------------------------------------------------|----------------------------------------------------------------------------------------------------|----------------------------------------------------------------------------------------------------|
| ×                                                                                       | Administración de consultorios_P696_EnLinea_Semilla                                                      | j                                                                                                   |
| General     Novedades     Foro de dudas                                                 |                                                                                                    | Últimas noticias<br>(Sin novedades aún)                                                             |
| <ul> <li>V Introduc Resoltado</li> <li>Cronograma de acti</li> <li>Vinidad I</li> </ul> | UACJ ¡Le damos la bienvenida a su curso!                                                                 | Eventos próximos<br>No hay eventos próximos<br>Ir al calendario                                     |
| Guía de la Unidad I<br>Introducción a la ad<br>Actividad A1. Foro d                     | Revise el documento "Manual de Inicio" para obtener instrucciones detalladas sobre el uso de este curso. | Actividad reciente<br>Actividad desde lunes, 19 de<br>mayo de 2025, 08:20<br>Benetic complete de la |
| <ul> <li>Semana 2</li> <li>La ciencia de la ad</li> <li>Vendedor de enciclo</li> </ul>  | © Novedsdes                                                                                              | actividad reciente<br>Sin novedades desde el<br>último ingreso                                      |
| Actividad A2. Cuesti<br>• Semana 3                                                      | Foro de dudas                                                                                            | Actividades                                                                                         |
| La Ciencia de la ad                                                                     | Introducción v Unidad II v Unidad II v Unidad III                                                        | Exámenes Foros Recursos                                                                             |

Columna izquierda: En esta sección encontrará el índice del curso. Puede utilizarlo para movilizarse de un elemento a otro de manera rápida.

Columna derecha: Aquí podrá encontrar el enlace a la página principal de Campus Virtual, noticias, eventos próximos y actividad reciente.

Columna central: Encontrará el Foro de novedades, el Foro de dudas y los módulos que componen el curso organizados por pestañas.

- Foro de dudas: en este espacio podrá publicar las preguntas para su docente.
- Foro de novedades: En este espacio sólo puede hacer publicaciones su docente, se utiliza para mantener informado al grupo de cambios, actualizaciones o información general.

#### Pestaña de Introducción

En la primera pestaña llamada "Introducción", encontrará:

I. Ficha de identificación del docente titular: Aquí encontrará el nombre y correo electrónico del docente que impartirá la materia.

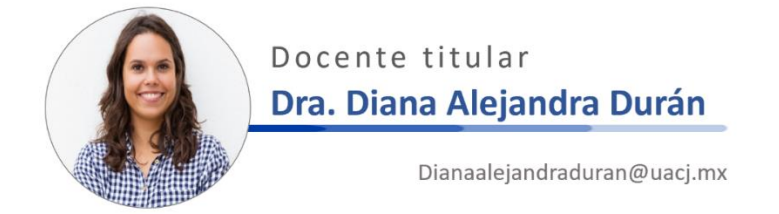

- II. Video de presentación del docente:
   En este video el docente le contará más sobre su formación académica y experiencia laboral.
- III. Video de introducción al curso: Brinda información general de la materia.
- IV. Cronograma de actividades: En este documento encontrará las fechas de entrega de cada una de las actividades. Es Importante que revise este documento completo desde la primera semana, de este modo podrá identificar si existen actividades con fechas especiales, por ejemplo, podría encontrar que una actividad sólo estará disponible un día y hora específica, o que otra actividad tendrá un plazo mayor a 7 días para realizarse.

#### Pestañas de módulos semanales

En la columna central encontrará las pestañas que le darán acceso a cada módulo de trabajo. Al dar clic a cada una, la unidad principal desplegará las pestañas que componen a la misma.

Ejemplo: En esta imagen al dar clic en la pestaña de "Unidad I" se despliegan las primeras 4 semanas del curso.

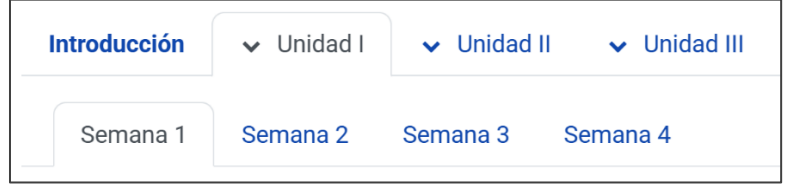

Ejemplo. Vista general de las pestañas agrupadas por unidad.

Dentro de cada módulo semanal podrá distinguir tres secciones principales: indicaciones, recursos y actividades.

| Introducción | ↓ Unidad II ↓ Unidad III                                                       |
|--------------|--------------------------------------------------------------------------------|
| Semana 1     | Semana 2 Semana 3 Semana 4                                                     |
|              |                                                                                |
| Unida        | ad I                                                                           |
|              | Semana 1                                                                       |
| 04-144       |                                                                                |
| 04 al 11     | de agosto                                                                      |
|              | indicaciones                                                                   |
|              |                                                                                |
|              | Sula de la Unidad I                                                            |
|              |                                                                                |
| -            | Recursos                                                                       |
|              |                                                                                |
|              | ntroducción a la administración                                                |
| c[0=]>ø      |                                                                                |
|              | Actividades                                                                    |
|              |                                                                                |
|              | Actividad A1. Foro de presentación y experiencia de un proceso administrativo. |
|              | Eiemplo. Vista general de un módulo semanal                                    |

#### Sección de Indicaciones

Aquí encontrará la "Guía de la Unidad", documento donde podrá localizar las indicaciones específicas para realizar las actividades, así como los criterios de evaluación que tomará en cuenta el docente al momento de calificar.

Nota importante: Cada unidad del curso tiene su Guía específica.

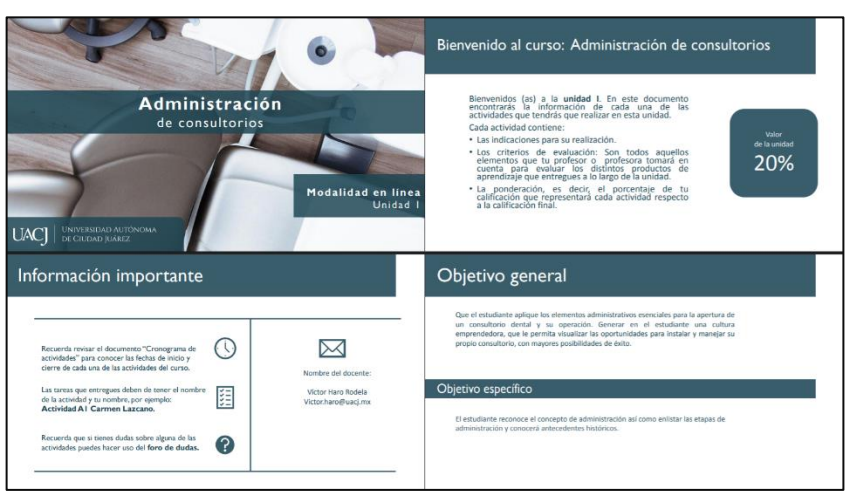

Ejemplo: vista general de un documento Guía de la unidad.

| latroducción a la Administración.     Astroducción a la Administración.     Estipas de administración.     Etapas de la administración.                                                                                                    | )<br>[]]                                                                                                    |                                                                                                    |                                                                            | MANA        |           |     |                               |
|----------------------------------------------------------------------------------------------------|----------------------------------------------------------------------------------------------------|----------------------------------------------------------------------------------------------------|----------------------------------------------------------------------------|-------------|-----------|-----|-------------------------------|
| tividad A I. Foro de presentación y<br>ninistrativo.                                                                                                    | experiencia de un proceso                                                                                                    | Criterios de evalua                                                                                                    | ación                                                                      |             |           | 1 m |                               |
| tividad AI. Foro de presentación y<br>ninistrativo.                                                                                                    | experiencia de un proceso                                                                                                    | Criterios de evalua                                                                                                    | ación                                                                      |             |           | 1   | Valor                         |
| tividad AI. Foro de presentación y<br>ninistrativo.<br>Pecunas<br>• vitto: Video de presentación del docente                                                                                                    | experiencia de un proceso                                                                                                    | Criterios de evalua                                                                                                    | ación<br>a de cotejo A<br>Puntos                                           | Cumple      | No cumple |     | Valor<br>de la activid        |
| ividad A1. Foro de presentación y<br>Initistrativo.<br>Becurse<br>• VDC3. Volto de presentación del docerte<br>• PPC. Nordecición a l'Administración                                                                                                    | experiencia de un proceso                                                                                                    | Criterios de evalua<br>Criterios de evalua<br>Ingres y partopar el foro de<br>Perso y partopar el foro de                                                                                                    | ación<br>a de cotejo A<br>Puntos<br>25                                     | Cumple      | No cumple | 1   | vaior<br>de la activid<br>5%  |
| ividad A I , Foro de presentación y<br>ninistrativo.<br>Reconse<br>• WOR, Video de presentación del docerte<br>• PTT. troducción a la Administración<br>Indicaciónes                                                                                                    | experiencia de un proceso                                                                                                    | Criterios de evalua<br>Criterios<br>Marcia<br>Marcia | ación<br>a de cotejo A<br>Puntos<br>25<br>25                               | Cumple      | No cumple |     | vator<br>de la activid<br>5%  |
| ividad A I. Foro de presentación y<br>inistrativo.<br>Becune<br>• VRID: Video de presentación del doorrie<br>• PRI. Veroducción a la Administración<br>Inflactores                                                                                                    | experiencia de un proceso                                                                                                    | Criterios de evalua<br>Criterios de evalua<br>Criterios<br>Criterios<br>Provense activados en el tieros de<br>Provense do persoa activa a conse<br>Provense do persoa activa a conse<br>Provense do persoa activa a conse a                                                                                                    | ación<br>a de cotejo A<br>Puntos<br>25<br>25<br>25                         | 1<br>Cumple | No cumple |     | Valor<br>de la activida<br>5% |
| ilvidad A I. Foro de presentación y<br>ninistrativo.<br>Heuras<br>• MER Vido de presentación del docerte<br>• MER broducción a la Administración<br>Indicacione<br>1. Reva la materiales "Vido de presentación del da                                                                                                    | experiencia de un proceso                                                                                                    | Criterios de evalua<br>Criterios de evalua<br>Presentación en el tenso<br>estableció<br>Presentación penoal acorda a<br>lo solicitado<br>La redicción penoal acorda a                                                                                                    | ación<br>a de cotejo A<br>Puntos<br>25<br>25<br>25<br>25                   | 1<br>Cumple | No cumple |     | vaior<br>de la activid<br>5%  |
| ividad A1. Foro de presentación y<br>initistrativo.<br>Excusso<br>• VIDE Video de presentación del docerte<br>• PFI terroductiva a la Administración<br>Indicaciones<br>presentación est<br>presentación del presentación del docerte<br>presentación del presentación del docerte<br>presentación del presentación del docerte<br>presentación del presentación del docerte<br>presentación del presentación del docerte<br>presentación del presentación del docerte<br>presentación del presentación del docerte<br>presentación del docerte<br>presentación del presentación del docerte<br>presentación del presentación del presentación del docerte<br>presentación del presentación del presenta | experiencia de un proceso<br>ener e "retodución als Administración" e<br>mena de na procesa de la Administración" e<br>umenta de procesa de la valda en e que | Criterios de evalua<br><u>Cresos</u> un<br><u>Cresos</u> en el tros<br>presentación en el tros<br>presentación en                                                                                                    | ación<br>a de cotejo A<br>Puntos<br>25<br>25<br>25<br>25<br>25<br>25<br>25 | 1<br>Cumple | No cumple |     | valor<br>de la activid<br>5%  |

Ejemplo: vista general de un documento Guía de la unidad.

#### Sección de Recursos

Los recursos son todos aquellos materiales que necesitará revisar para realizar las actividades. Por ejemplo, lecturas, videos, audios, formatos, etc.

<u>Nota importante</u>: en caso de que un material no se encuentre disponible deberá de seguir los siguientes pasos:

- Desde su correo de alumno UACJ comuníquese a la Jefatura de Contenidos Educativos Digitales contenidos.edu@uacj.mx . En el mensaje incluya la siguiente información:
  - Nombre del curso, grupo, semana y nombre del material que está teniendo el problema.
- 2. El equipo de la Jefatura se pondrá en contacto con el docente, y con el o la estudiante de ser necesario, para dar seguimiento a la situación.

#### Sección de Actividades

En la sección de "Actividades" estarán los espacios de entrega y participación donde enviará y/o realizará las actividades propuestas.

Usualmente hay diferentes tipos de actividades; dentro de las más comunes podrá encontrar:

| Tipo de                  | Cómo se utiliza                                                                                                    |  |  |  |
|--------------------------|----------------------------------------------------------------------------------------------------|--|--|--|
| actividad                |                                                                                                    |  |  |  |
| Tarea                    | Espacio donde podrá subir archivos o bien hacer llegar<br>un mensaje de texto solicitado, por ejemplo, el enlace<br>a un video.                                                                                                    |  |  |  |
|                          | Es importante que tome en cuenta información sobre:<br>a) Formato de entrega:<br>Se sugiere que revise cuidadosamente las<br>indicaciones en la <i>Guía de la Unidad</i> , ya que en<br>algunos casos el docente solicita que los<br>archivos se entreguen en un formato específico,<br>como PDF, XLSM, DOC, entre otros. Sólo si el<br>archivo cumple con el formato solicitado, podrá<br>cargarse correctamente en la tarea<br>correspondiente. |  |  |  |
|                          | <ul> <li>b) Número de archivos:</li> <li>Se refiere al número de archivos que una tarea<br/>permite adjuntar. En ocasiones puede estar<br/>especificado también. Si intenta enviar más de<br/>los archivos indicados no le permitirá realizar el<br/>envío.</li> </ul>                                                                                                    |  |  |  |
|                          | <ul> <li>c) Tamaño de archivo:</li> <li>El tamaño máximo para la carga de archivos en<br/>el Campus Virtual es de 20 MB. Si el archivo que<br/>está intentando enviar tiene un peso mayor no<br/>le permitirá la carga del mismo.</li> </ul>                                                                                                    |  |  |  |
| Foro                     | Los foros están diseñados como un espacio para que<br>los estudiantes puedan añadir participaciones (temas<br>nuevos).                                                                                                    |  |  |  |
| Examen /<br>cuestionario | En esta actividad se presentan diferentes preguntas que deberán ser respondidas.                                                                                                    |  |  |  |
|                          | Es importante que tome en cuenta información sobre                                                                                                    |  |  |  |

| <ul> <li><u>Número de Intentos permitidos</u>: es la cantidad<br/>de veces que se puede responder el examen. Al<br/>momento de dar clic en la actividad se resta un<br/>intento, por lo que debe tener precaución de<br/>no iniciar hasta que esté listo para responder el</li> </ul> |
|----------------------------------------------------------------------------------------------------|
| <ul> <li>cuestionario.</li> <li>Tiempo para responder: Es el tiempo que tiene<br/>para resolver todas las preguntas una vez<br/>iniciado un intento.</li> </ul>                                                                                                    |
| <ul> <li>Fecha y hora de inicio y cierre: Lapso de días y<br/>horario que tiene disponible para ingresar y<br/>responder el cuestionario.</li> </ul>                                                                                                    |
| * Nota importante: Es necesario revisar estas<br>especificaciones cada vez que resuelva una actividad de<br>este tipo ya que pueden variar de un cuestionario a<br>otro.                                                                                                    |

### Comunicación dentro del curso

• Foro de dudas: Se encuentra en la parte superior del curso. Utilícelo en caso de tener alguna pregunta para el docente.

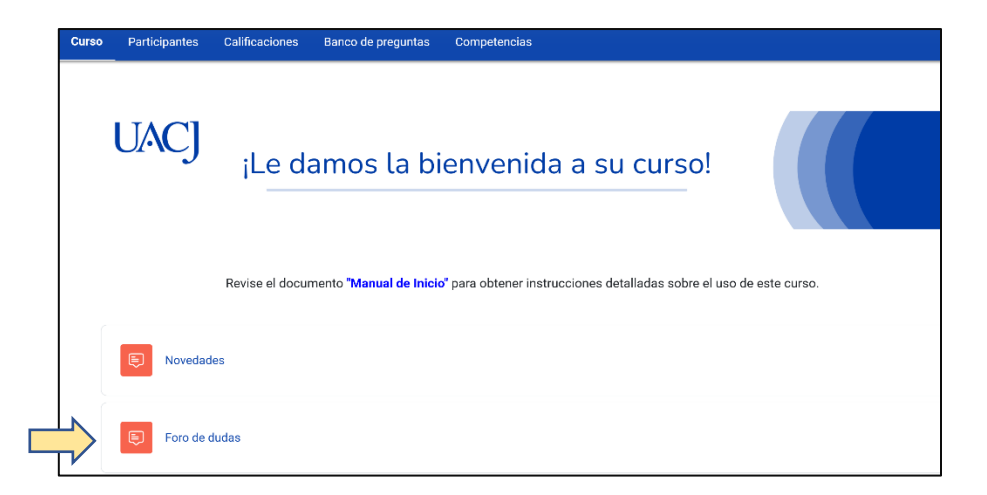

 Mensajes directos: Para comunicarse con otros compañeros de su curso, puede utilizar la herramienta de mensajes directos. Estos mensajes son privados, sólo son visibles para el emisor y el receptor. Ingrese a la sección de "Participantes" y luego seleccione al usuario al que desea enviar el mensaje dando clic sobre su nombre.

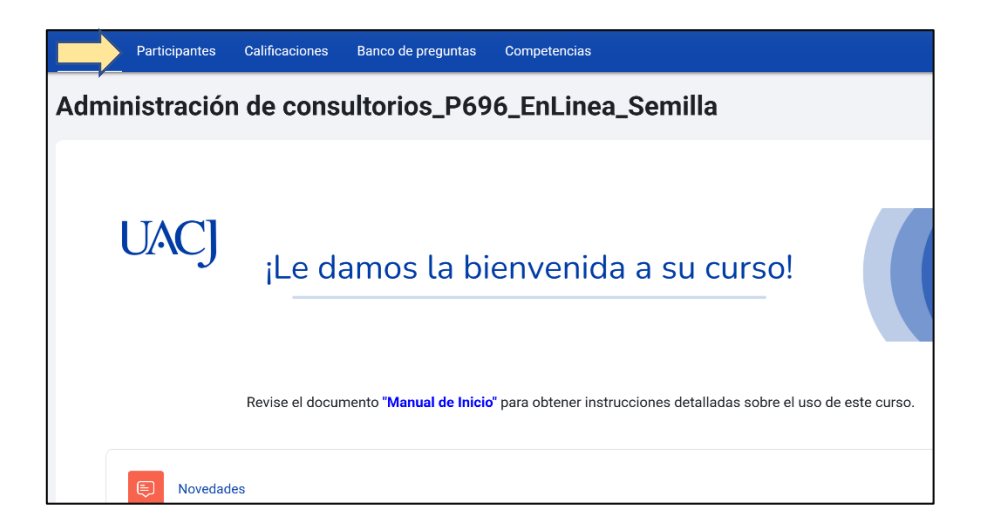

Aparecerá la ficha de identificación del usuario donde se muestra el botón "Enviar mensaje".

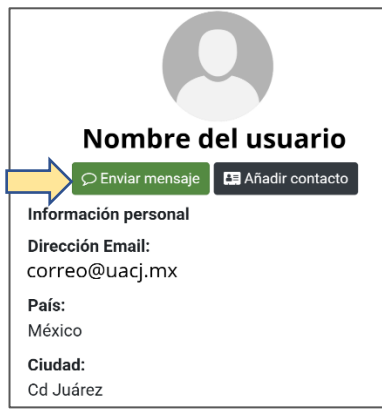

Al hacer clic aparecerá una nueva ventana con un cuadro de texto donde deberá de escribir el mensaje deseado y hacer clic en la opción de enviar, representada por el ícono del avión de papal en la parte inferior derecha.

| Hola.<br>Buen día.  | 10:52 |
|---------------------|-------|
| Escribir un mensaje | ©     |

• Correo del docente: Podrá encontrar el correo del docente en la pestaña de *Introducción,* así como en la sección de "Participantes".

#### Evaluación

#### Calificaciones

En el curso hay dos tipos de actividades respecto a la forma de revisión / evaluación: de evaluación automática y evaluación manual.

Las actividades de evaluación automática son calificadas inmediatamente después de que el alumno haya respondido. Por ejemplo, un cuestionario o examen con preguntas de opción múltiple.

En el caso de la evaluación manual, el docente ingresa y revisa uno a uno los trabajos, asignando una calificación y en la mayoría de los casos se incluye una retroalimentación dirigida al estudiante.

El docente de la modalidad en línea tendrá 7 días hábiles posteriores al cierre de una actividad para asignarle calificación.

Es muy importante que usted revise las calificaciones recibidas en cada actividad de manera oportuna, para que en caso de tener alguna inconformidad pueda ponerse inmediatamente en contacto con su docente.

#### Retroalimentación

Su docente incluirá retroalimentación a las entregas realizadas. Es importante que la revise para así tener en cuenta los puntos a mejorar en su desempeño, así como las fortalezas con las que cuenta.

#### Dudas frecuentes y áreas de apoyo al usuario

A continuación, le compartimos algunas de las dudas más frecuentes y a qué área puede dirigirse para solicitar apoyo.

| Situación                                                                                                    | Área que puede<br>brindarle apoyo                          | Información que le será solicitada                                                                                                    | Contacto:                                                                                                    |
|----------------------------------------------------------------------------------------------------|------------------------------------------------------------|----------------------------------------------------------------------------------------------------|----------------------------------------------------------------------------------------------------|
| Problemas para iniciar<br>sesión en su cuenta de<br>correo UACJ.                                                                                                    | Centro de Atención<br>y Servicios de<br>Tecnología<br>CAST | Nombre, matrícula, cuenta<br>de correo a la que no<br>puede acceder.                                                                                                    | 656 6882278<br><u>cast@uacj.mx</u><br>Horario de atención:<br>Lunes a Viernes<br>8:00 a.m. a 10:00 p.m.                                                                                                    |
| Acceso a Campus Virtual<br>no disponible                                                                                                    | Centro de Atención<br>y Servicios de<br>Tecnología<br>CAST | *Si es posible tome<br>captura de pantalla del<br>mensaje que le arroja el<br>Campus Virtual al<br>momento de querer<br>ingresar.<br>Indique fecha y hora del<br>momento en que se<br>presentó el problema. | 656 6882278<br><u>cast@uacj.mx</u><br>Horario de atención:<br>Lunes a Viernes<br>8:00 a.m. a 10:00 p.m.                                                                                                    |
| No le aparece uno de<br>sus cursos en modalidad<br>en línea, semipresencial<br>o remota (Teams).                                                                                                    | Jefatura de<br>Seguimiento de<br>Educación a<br>Distancia  | Nombre de la materia,<br>grupo, y docente.                                                                                                    | adisdepares@uacj.mx<br>6 88 21 00 ext. 8547<br>Horario de atención:<br>Lunes a viernes 8:00 am<br>– 3:00 pm.                                                                                                    |
| Imposibilidad de<br>contactar al docente a<br>través del foro de dudas<br>por más de 48 horas<br><u>*Recuerde que es</u><br><u>importante enviar sus</u><br><u>dudas por medio del</u><br><u>Foro de dudas entre los</u><br><u>días lunes a viernes.</u> | Jefatura de<br>Seguimiento de<br>Educación a<br>Distancia  | Nombre de la materia,<br>grupo, nombre del<br>docente.                                                                                                    | adisdepares@uacj.mx<br>6 88 21 00 ext. 8547<br>Horario de atención:<br>Lunes a viernes 8:00 am<br>– 3:00 pm.<br>De igual manera puedes<br>acercarte a tu<br>Coordinación de<br>Programa para informar<br>la situación. |
| Problema con la fecha<br>de inicio o cierre de una<br>de las actividades del<br>curso.                                                                                                    | Jefatura de<br>Seguimiento de<br>Educación a<br>Distancia  | Nombre de la materia,<br>Grupo, semana donde se<br>ubica la actividad.                                                                                                    | adisdepares@uacj.mx<br>6 88 21 00 ext. 8547<br>Horario de atención:<br>Lunes a viernes 8:00 am<br>– 3:00 pm.                                                                                                    |

| Material con enlace<br>caducado o archivo<br>inaccesible.                        | Jefatura de<br>Contenidos<br>Educativos Digitales                                                                                                    | Nombre de la materia,<br>grupo, semana donde se<br>ubica el material y nombre<br>del material.                                                                                                    | Contenidos.edu@uacj.mx<br>6 88 21 00 ext 8947<br>Horario de atención:<br>Lunes a viernes 8:00 am<br>– 3:00 pm.  |
|----------------------------------------------------------------------------------|----------------------------------------------------------------------------------------------------|----------------------------------------------------------------------------------------------------|----------------------------------------------------------------------------------------------------|
| Detección de un error<br>de redacción u<br>ortografía en materiales<br>del curso | Jefatura de<br>Contenidos<br>Educativos Digitales                                                                                                    | Nombre de la materia,<br>grupo, semana y nombre<br>del material.                                                                                                    | Contenidos.edu@uacj.mx<br>6 88 21 00 ext. 8947<br>Horario de atención:<br>Lunes a viernes 8:00 am<br>– 3:00 pm. |
| Dudas sobre la<br>evaluación de alguna<br>actividad.                             | Tu docente es la<br>única persona que<br>puede brindarte<br>mayor información<br>sobre la<br>retroalimentación o<br>calificación<br>obtenida en una<br>tarea.                                                                                                    | Materia, grupo, actividad,<br>situación.<br>* Usualmente cada<br>docente atiende varios<br>grupos por lo que es<br>importante que si escribe<br>a su correo se identifique<br>como alumno de una<br>materia y grupo en<br>específico. | Foro de dudas del curso o<br>correo UACJ de su<br>docente.                                                      |
| Solicitud de prórroga<br>por no haber entregado<br>un trabajo a tiempo           | Su docente es la<br>única persona<br>autorizada a<br>brindarte una<br>extensión de<br>tiempo para<br>entregar.<br>Quedará a su<br>criterio si le permite<br>realizar entregas<br>extemporáneas.<br>Es muy importante<br>que esté al tanto de<br>las fechas de<br>entrega. | Materia, grupo, actividad,<br>situación.<br>* Usualmente cada docente<br>atiende varios grupos por lo<br>que es importante que si<br>escribe a su correo se<br>identifique como alumno de<br>una materia y grupo en<br>específico.    | Foro de dudas del curso o<br>correo UACJ de su<br>docente.                                                      |

Si la situación que se le está presentando no aparece listada en este documento, o si es la primera vez que cursa una materia en línea y tiene problemas para utilizar el Campus Virtual por favor comuníquese a la Subdirección de Educación en Ambientes Virtuales jead@uacj.mx.